## La saisie des données se fait de deux façons différentes:

- soit directement dans la cellule concernée
- soit en sélectionnant une cellule et en écrivant les données dans la barre de formule

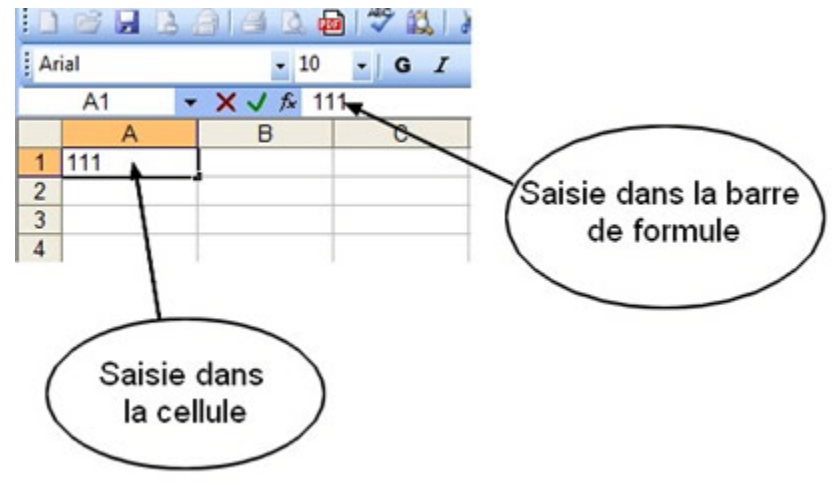

### Pour corriger, trois possibilités:

- 1-Sélectionnez la cellule concernée et saisissez de nouveau les données.
- 2-Sélectionnez la cellule à corriger, tapez sur F2 et écrivez directement dans la cellule.

3-Sélectionnez la cellule à rectifier, positionnez-vous dans la barre de formule, cliquez avec la souris et corrigez.

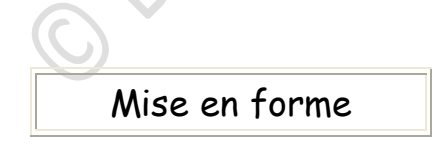

## Avec la barre d'outils "Mise en forme", on peut choisir:

- le type de police (Arial, Times, etc.)
- la taille de la police
- de mettre la police en gras, italique, souligné
- l'alignement: gauche, centré, droite

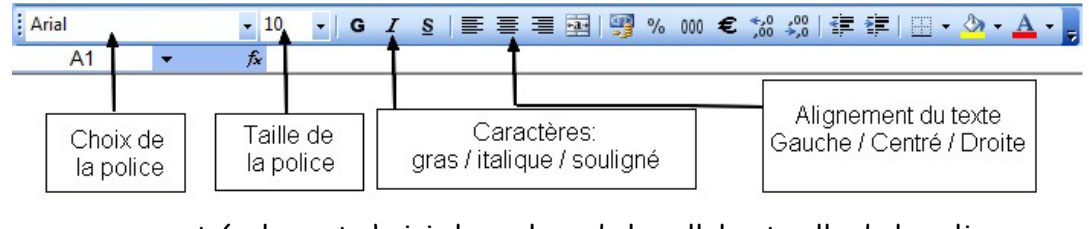

- on peut également choisir la couleur de la cellule et celle de la police

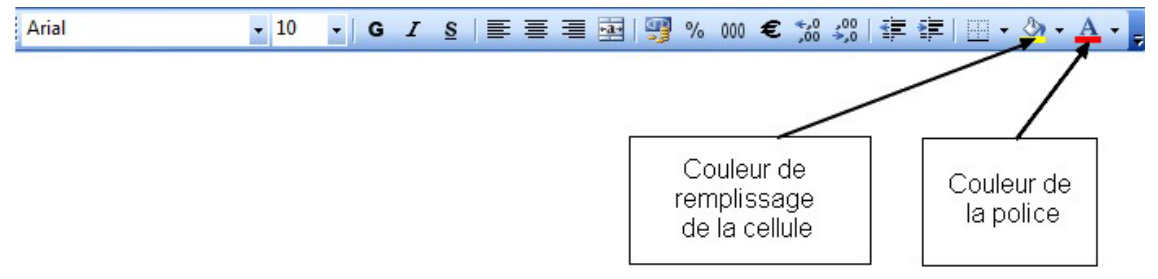

Avec Excel 2007, la mise en forme se fait à partir de l'onglet "Accueil".

| t centrer +                                                                                 | t Standard                    |
|---------------------------------------------------------------------------------------------|-------------------------------|
|                                                                                             | Nombre                        |
| Interdence   Prenchers                                                                      | t<br>Note:                    |
| ent i felte i Année i terretisse, Prese<br>General<br>en obles in forest Dankel d'ur par it | format de numbre quild flaue. |
| ormat de cellule:                                                                           | nombre                        |
|                                                                                             | ormat de cellule:             |

Pour mettre en forme les cellules, on sélectionne d'abord les cellules concernées, puis on ouvre le menu "Format » Cellules". La boîte de dialogue suivante apparaît:

Cette boîte comporte 6 onglets:

- 1. Nombres
- 2. Alignement
- 3. Police
- 4. Bordure
- 5. Motifs
- 6. Protection

| Nombre Align                                           | ement Police         | Bordure                                     | Motifs | Protection           |
|--------------------------------------------------------|----------------------|---------------------------------------------|--------|----------------------|
| 2olice :                                               | 5                    | tyle :                                      | I      | aile :               |
| Arial                                                  | 1                    | Normal                                      |        | 10                   |
| ' Angsana Ne<br>' AngsanaUP<br>' Anabic Type<br>T Anal | ew A<br>C esetting + | Normal<br>Italique<br>Gras<br>Gras italique | *      | 8<br>9<br>10<br>11 ~ |
| Soulignement :                                         | C                    | guleur :                                    |        |                      |
| Aucun                                                  |                      | Automatique                                 |        | Police normale       |
| Attributs<br>Barré<br>Exposant<br>Indice               |                      | Apergu A                                    | aBbCc  | YyZz                 |

### Les nombres

Cet onglet permet de choisir le type de nombres que l'on veut afficher ainsi que le format des dates

| Standard Sont Standard Standard Standard Standard Standard Standard Standard n'ont pas de format Standard n'ont pas de format de nombre spécifique. | statégorie :     Exemple       Standard     •       Nombre     •       Monétaire     •       Comptabilité     •       Date     •       Heure     •       Pourcentage     •       Fraction     •       Scientifique     •       Texte     • | Standard     *       Standard     *       Nombre     *       Nombre     *       Comptabilité     *       Date     *       Heure     *       Pourcentage     *       Scientifique     *       Spécial     * | Nombre                                                                         | Aligner                | nent | Police                   | Bordure                    | Motifs      | Protection      |    |
|----------------------------------------------------------------------------------------------------|----------------------------------------------------------------------------------------------------|----------------------------------------------------------------------------------------------------|--------------------------------------------------------------------------------|------------------------|------|--------------------------|----------------------------|-------------|-----------------|----|
| Standard A<br>Nombre<br>Comptabilité<br>Date<br>Peurcentage<br>Fraction<br>Scientifique                                                             | Standard     A       Nombre     Monétaire       Comptabilité     E       Date     E       Heure     E       Pourcentage     Fraction       Scientifique     Texte       Spécial     *                                                      | Standard     *       Nombre<br>Nombre<br>Comptabilité<br>Date     E       Heure     E       Pourcentage<br>Fraction     E       Scientifique     *                                                         | atégorie                                                                       | :                      |      | Exemple                  |                            |             |                 |    |
| Nomore<br>Monétaire<br>Comptabilité<br>Date<br>Heure<br>Pourcentage<br>Fraction<br>Scientifique                                                     | Nomore<br>Monétaire<br>Comptabilité<br>Date<br>Heure<br>Fracton<br>Scientifique<br>Texte<br>Spécial                                                                                                    | Nomore<br>Monétaire<br>Comptabilité<br>Date<br>Heure<br>Pourcentage<br>Fraction<br>Scientifique<br>Texte<br>Spécial *                                                                                      | Standard                                                                       | - 2                    | 8    |                          |                            |             |                 |    |
|                                                                                                    | Texte<br>Spécial T                                                                                                    | Texte<br>Spécial                                                                                                    | Monétaire<br>Comptabi<br>Date<br>Heure<br>Pourcenta<br>Fraction<br>Scientifiqu | e<br>lité<br>age<br>ue | L    | es cellules<br>le nombre | de format S<br>spécifique. | tandard n'e | ont pas de form | at |
|                                                                                                    |                                                                                                    |                                                                                                    |                                                                                |                        |      |                          |                            |             |                 |    |
|                                                                                                    |                                                                                                    |                                                                                                    |                                                                                |                        |      |                          |                            | -           |                 |    |

## Quelques formats de dates...

| Nombre                                                          | Alignement                                          | Police                                              | Bordure                                     | Motifs                                  | Protection                                  |                 |
|-----------------------------------------------------------------|-----------------------------------------------------|-----------------------------------------------------|---------------------------------------------|-----------------------------------------|---------------------------------------------|-----------------|
| Catégorie                                                       | :                                                   | Exemple                                             |                                             |                                         |                                             |                 |
| Standard<br>Nombre                                              | ^                                                   |                                                     |                                             |                                         |                                             |                 |
| Comptabi                                                        | e<br>lité                                           | Type :                                              |                                             |                                         |                                             | <b>North</b>    |
| Date                                                            | _                                                   | *mercredi                                           | 14 mars 200                                 | 1                                       |                                             | -               |
| Heure<br>Pourcent<br>Fraction<br>Scientifiq<br>Texte<br>Spécial | age<br>ue                                           | 14/3<br>14/3/01<br>14/03/01<br>14-mars<br>14-mars-0 | 1                                           |                                         |                                             | •               |
|                                                                 | 1                                                   | Paramètres                                          | régionaux (                                 | emplaceme                               | ent):                                       |                 |
|                                                                 |                                                     | Français (F                                         | France)                                     |                                         |                                             | -               |
| Les forma<br>date. À l'e<br>de la date                          | ts Date affiche<br>exception des é<br>ne change par | nt les numé<br>léments pro<br>s en fonctio          | iros de série<br>écédés d'un<br>n du systèm | date et he<br>astérisque<br>e d'exploit | ure comme val<br>(*), l'ordre des<br>ation. | eurs<br>parties |

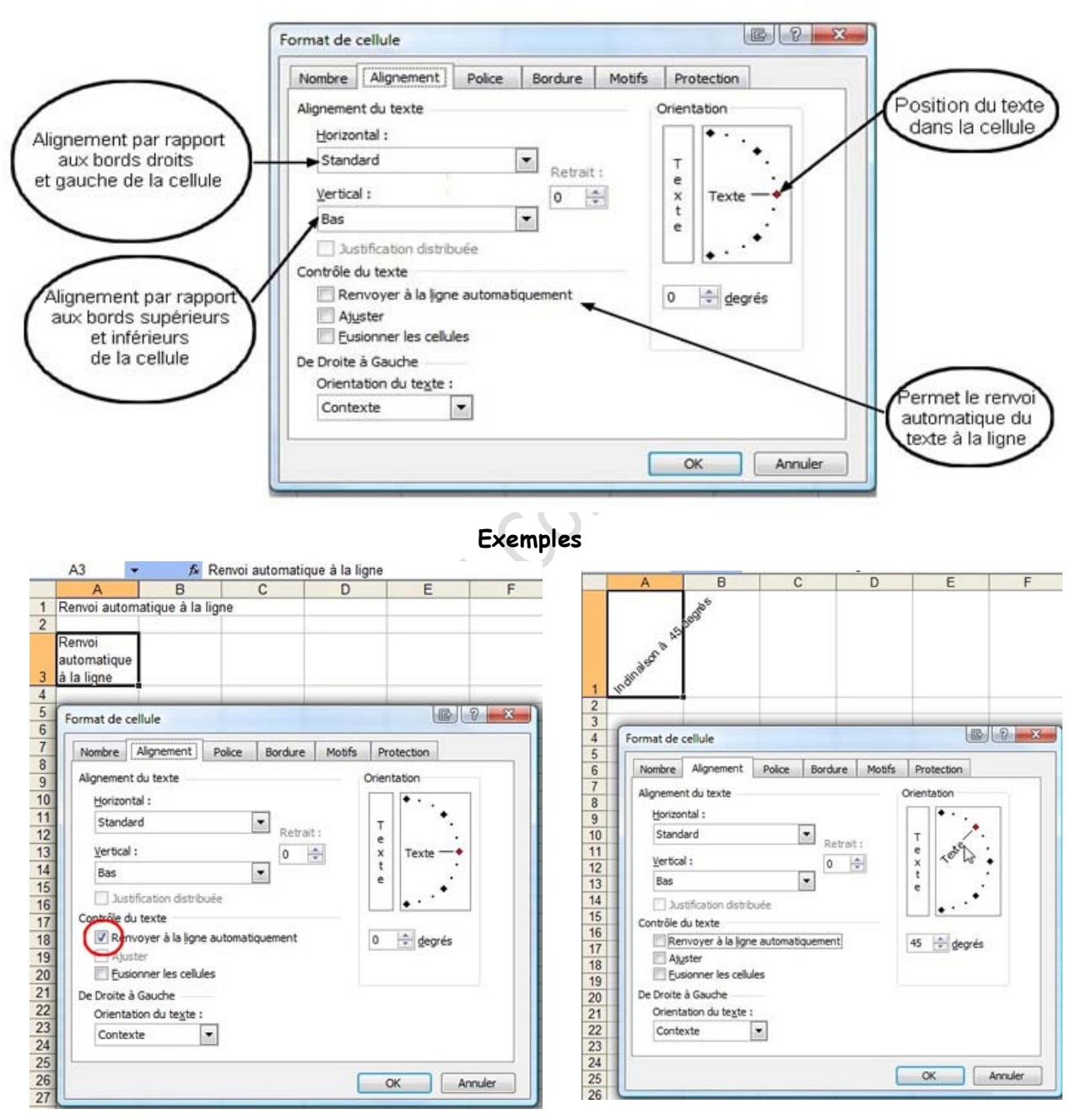

#### Alignement

Renvoi automatique à la ligne

Orientation du texte à 45 degrés

#### Police de caractère

Cliquez sur l'onglet "Police"

Police: choix de la police

Style: normal, gras, etc.

Taille: taille de la police

Soulignement: choix du type de soulignement

Couleur: choix de la couleur des caractères

Aperçu: aperçu du texte avec lex différents choix de la boîte de dialogue

Bordure

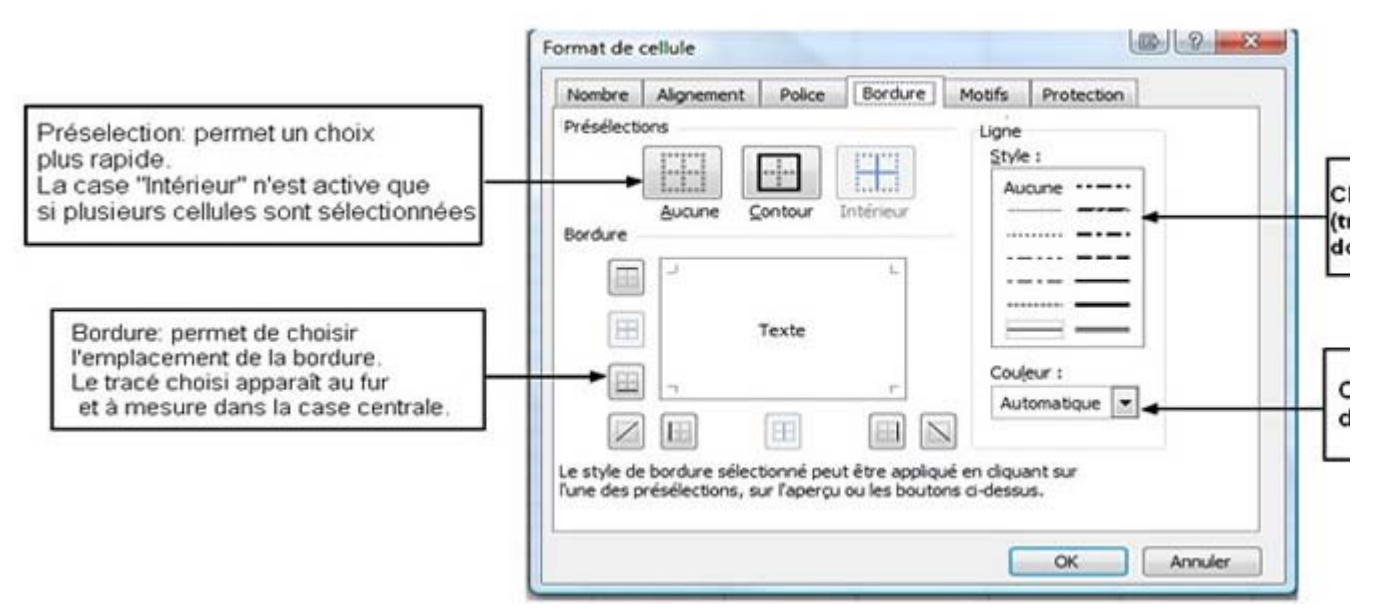

La case "Couleur" indique automatique, c'està dire que sur fond blanc, la bordure sera noire

On peut également utiliser le raccourci de la barre d'outils "Mise en forme"

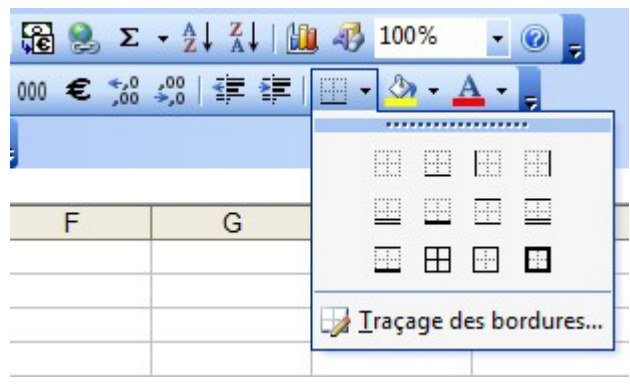

#### Motifs

| ombre   | Alignement        | Police | Bordure | Motifs | Protection |  |
|---------|-------------------|--------|---------|--------|------------|--|
| nbrage  | de cellule        |        |         |        |            |  |
| ouleur  | :<br>un ne codeur |        |         |        |            |  |
|         |                   |        |         |        |            |  |
|         |                   |        |         |        |            |  |
|         |                   | 12     |         |        |            |  |
|         |                   |        | Apercu  |        |            |  |
|         |                   |        |         |        |            |  |
| Intif : |                   |        |         |        |            |  |
| 1       | -                 |        |         |        |            |  |
|         |                   |        |         |        |            |  |
|         |                   |        |         |        |            |  |

Cette boîte de dialogue permet de choisir la couleur du fond de la cellule ainsi que le motif de l'arrière-plan de cette cellule.

#### Protection : ce sujet sera abordé dans un autre chapître

#### Largeur des colonnes

Pour modifier la largeur d'une colonne, il existe plusieurs possibilités

| - | A             | В             | C | D | E |
|---|---------------|---------------|---|---|---|
| 1 | Cette cellule | n'est pas ass |   |   |   |
| 2 |               |               |   |   |   |

1- On positionne le curseur dans l'en-tête de colonne (avec les lettres des colonnes) sur le trait séparant la colonne concernée de la suivante (Ici, entre A et B). Le curseur se transforme en croix fléchée. En maintenant le bouton gauche enfoncée, on "tire" la colonne vers la droite jusqu'à obtenir la largeur souhaitée.

|   | A1 Largeur: 30,00 (215 pixels)      | est pas as | sez large |
|---|-------------------------------------|------------|-----------|
| 1 | A                                   | В          | C         |
| 1 | Cette cellule n'est pas assez large |            |           |
| 2 |                                     |            |           |
| 3 |                                     |            |           |
| 4 |                                     |            |           |
| 5 |                                     |            |           |
| 6 |                                     |            | 2         |

|   | A1       | -          | fx      | Cette cellule n | 'est pas asse |
|---|----------|------------|---------|-----------------|---------------|
|   |          |            | А       |                 | В             |
| 1 | Cette ce | llule n'es | t pas a | ssez large      | 8             |
| 2 |          | 1 - I      |         |                 |               |

2 - On utilise le menu "Format << Colonne >> Largeur" et on modifie la taille.

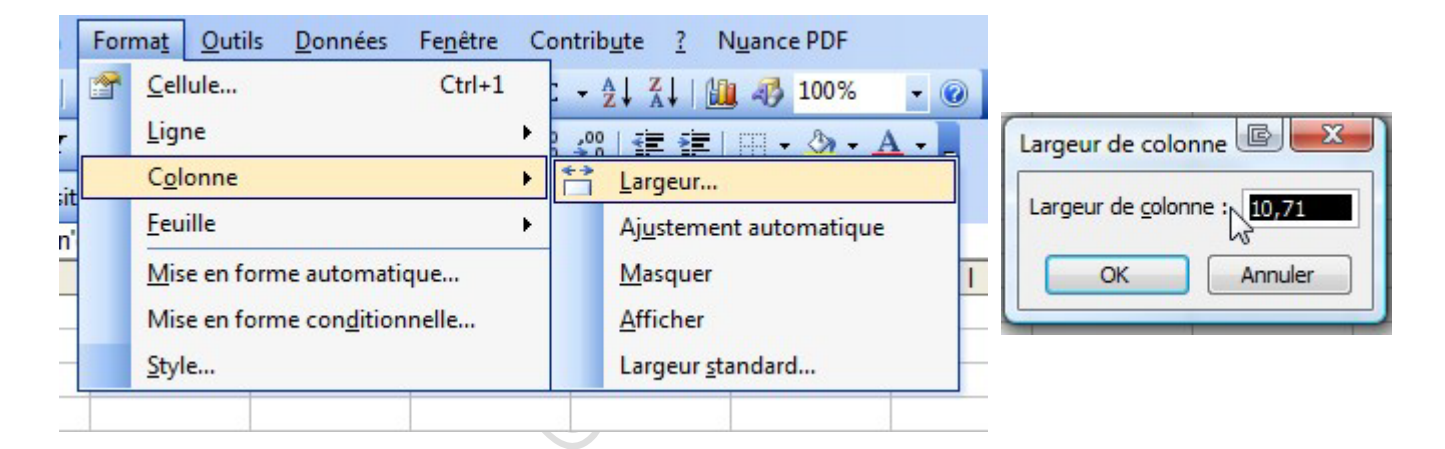

3 -On peut aussi procéder à un ajustement automatique de la largeur d'une colonne en positionnant le curseur dans l'entête de colonne (avec les lettres des colonnes) sur le trait séparant la colonne concernée de la suivante(Ici, entre A et B). Le curseur se transforme en croix fléchée. En cliquant deux fois sur ce trait, la colonne va s'ajuster automatiquement

On peut aussi utiliser le menu "Format » Colonne » Ajustement automatique"

| Excel 2003                                                                                                    | Excel 2007                                                                                                    |
|----------------------------------------------------------------------------------------------------|----------------------------------------------------------------------------------------------------|
| Format       Qutils       Données       Fenêtre       Contribute       ?       Nuance PDF <u>C</u> ellule             Ligne <u>Ligne             <u>Colonne             <u>Colonne             </u><u>Aju</u>stement automatique             <u>Masquer             <u>I</u> <u>Afficher             Largeur standard             <u>Colonne             </u>Largeur standard             <u>Colonne             </u>Colonne             <u>Colonne             </u>Colonne             <u>Colonne             </u>Colonne             <u>Colonne             </u>Colonne             <u>Colonne             </u>Colonne             <u>Colonne             </u>Colonne             <u>Colonne             </u>Colonne             <u>Colonne             </u>Colonne             <u>Colonne             </u>Colonne             <u>Colonne             </u>Colonne             <u>Colonne             </u>Colonne             <u>Colonne             </u>Colonne             <u>Colonne             </u>Colonne             <u>Colonne             </u>Col</u></u></u></u></u></u></u></u></u></u></u></u></u></u></u></u></u></u></u></u></u></u></u></u></u></u></u></u></u></u></u></u></u></u></u></u></u></u></u></u></u></u></u></u></u></u></u></u></u></u> | Image: Supprimer *       Σ       Trier et Rechercher         Format *       2       filtrer * sélectionne         Taille de la cellule       1       Hauteur de ligne         Ajuster la hauteur de ligne       1       Largeur de colonne         Largeur de colonne       Ajuster la largeur de colonne       Largeur par défaut         Visibilité       Masquer & afficher       >         Organiser les feuilles       Renommer la feuille       Déplacer ou copier une feuille         Couleur d'onglet       >       >         Protéger la feuille       Yerrouiller la cellule       Tormat de cellule |

### Hauteur des lignes

Les procédures sont identiques à celles de la largeur des colonnes

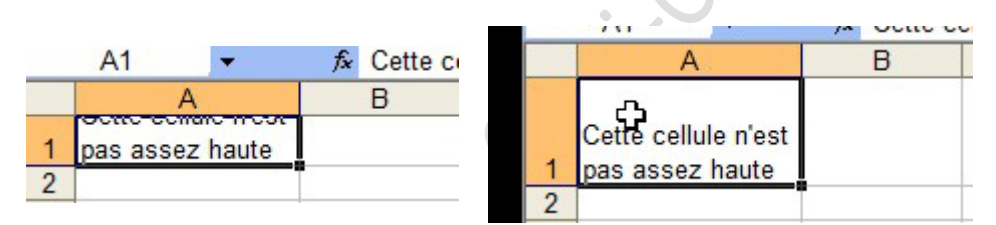

1 - En se positionnant sur la ligne inférieure de la cellule, dans la colonne des en-têtes, et en la "tirant" vers le bas

2- En choisissant le menu "Format » Ligne » Hauteur "

| Exce   | 2003                                                                                                    | Excel 2007                                                                                                    |
|--------|----------------------------------------------------------------------------------------------------|----------------------------------------------------------------------------------------------------|
| Exce   | 2003<br>Contribute ? Nuance PDF<br>. • 2↓ 2↓ ↓ ↓ ↓ 100% • @<br>. Hauteur<br>Ajusvement automatique<br>Masquer<br>Afficher | Excel 2007<br>Supprimer - 2 - 7 in<br>Format - 2 - 7 inter et Rechercher<br>2 - 7 filtrer - sélectionne<br>Taille de la cellule<br>↓ Hauteur de ligne<br>Ajuster la hauteur de ligne<br>↓ Largeur de <u>solonne</u><br>Ajuster la largeur de colonne<br>Largeur par <u>d</u> éfaut |
| gyrean |                                                                                                    | Masquer & afficher                                                                                                    |
|        |                                                                                                    | Benommer la feuille           Déplacer ou copier une feuille           Couleur d'onglet                                                                                                    |
|        |                                                                                                    | Protection                                                                                                    |
|        |                                                                                                    | Protéger la <u>f</u> euille <u>V</u> errouiller la cellule     Format de c <u>e</u> llule                                                                                                    |

3 - En utilisant la fonction "Ajustement automatique".

On positionne le curseur sur la ligne inférieure de la cellule concernée, dans la colonne des en-têtes, et on clique deux fois.